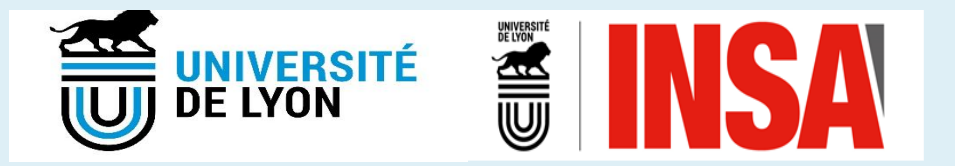

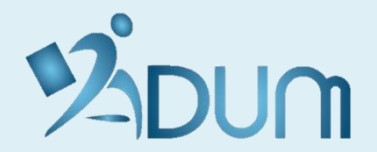

# **GESTION SOUTENANCES**

# <u>Tutoriel</u> • Direction de thèse

©ADUM - Document à usage interne pour les encadrants. Ne pas diffuser.

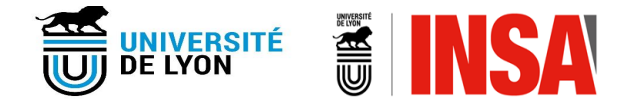

- →Vous avez reçu un **message automatique d'ADUM** vous informant que vous devez donner l'avis sur le **dossier de soutenance** de votre doctorant /doctorante
- →Vous vous connectez sur : <u>https://adum.fr/index.pl?site=UDL</u>
- $\rightarrow$  Vous renseignez votre adresse mail professionnelle et votre mot de passe
- → Lors du premier accès (ou si vous avez oublié votre mot de passe), merci de cliquer sur <u>« J'ai oublié mon mot de passe</u> » et de saisir ensuite votre adresse mail professionnelle.

| UNIVERSITÉ<br>DE LYON                                                                                                    |                                                                                                    |
|----------------------------------------------------------------------------------------------------|----------------------------------------------------------------------------------------------------|
| CONNEXION ESPACE PERSONNEL<br>Caste est optimisé pour Coogle Chrome, Mozilla Firefox et Safari. Merci d'utiliser un de ces<br>avigateurs.<br>DENTIEICATION<br>Votre adresse e-mail:<br>workel man ende de serve<br>S a connecter:<br>Important : Si vous êtes chercheur, nous vous invitons à consulter la Foire aux Questions (FAQ)<br>Catter un content<br>Catter un content<br>Catter un content<br>Catter un content<br>Catter un content | L'espace personnel ADUM est l'espace unique dédié à toutes les démarches de demande ou de validation d'inscription, or<br>réinscription et de soutenance de thèse.<br>Il permet:<br>a d'accèder au dossier qui regroupe toutes les informations relatives au doctorat<br>de deposer des pièces administratives nécessaires à l'organisation du doctorat<br>d'accèder aux services du réseau ADUM :<br>oftres d'emploi<br>actualités du doctorat<br>d'accèder aux services du réseau ADUM :<br>oftres d'emploi<br>actualités du doctorat<br>d'accèder profit de compétences<br>d'assurre la diffusion en ligne des thèses sur theses fr<br>L'ADUM est un outil de gestion et une base de données paragés entre les acteurs des études doctorales : doctorants, docteur<br>checheurs, direction de thèses, direction de laboratore, direction d'Edocle doctorale, gestionnaires administratifs<br>pédagogiques des études/écoles doctorales, responsable de bibliothèque, direction recherche, Collège Doctoral.<br>La qualité des données présentes dans l'ADUM est certifiée par les personels habilités des établissements utilisant l'outil. L<br>données sont gérées exclusivement par des personels de l'établissement dédié à cette mission.<br>Cookles : En vous connectant vous transmettez un ou plusieurs cookles à votre ordinateur (ou autre appareil).<br>Nous utilisons ces cookles uniquement pour faciliter voire anvigation.<br>Ces cookles ne sont pas conservés et ne sont pas exploités et ne servent qu'à gérer les sessions, ils sont détruits au redémararé<br>du navigateur.<br>En cas de problème technique, vous pouvez nous contacter à l'adresse suivante : webmaster@adum.fr. |

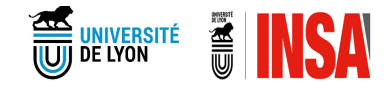

# Circuit simplifié de la gestion des dossiers AVANT soutenance via ADUM

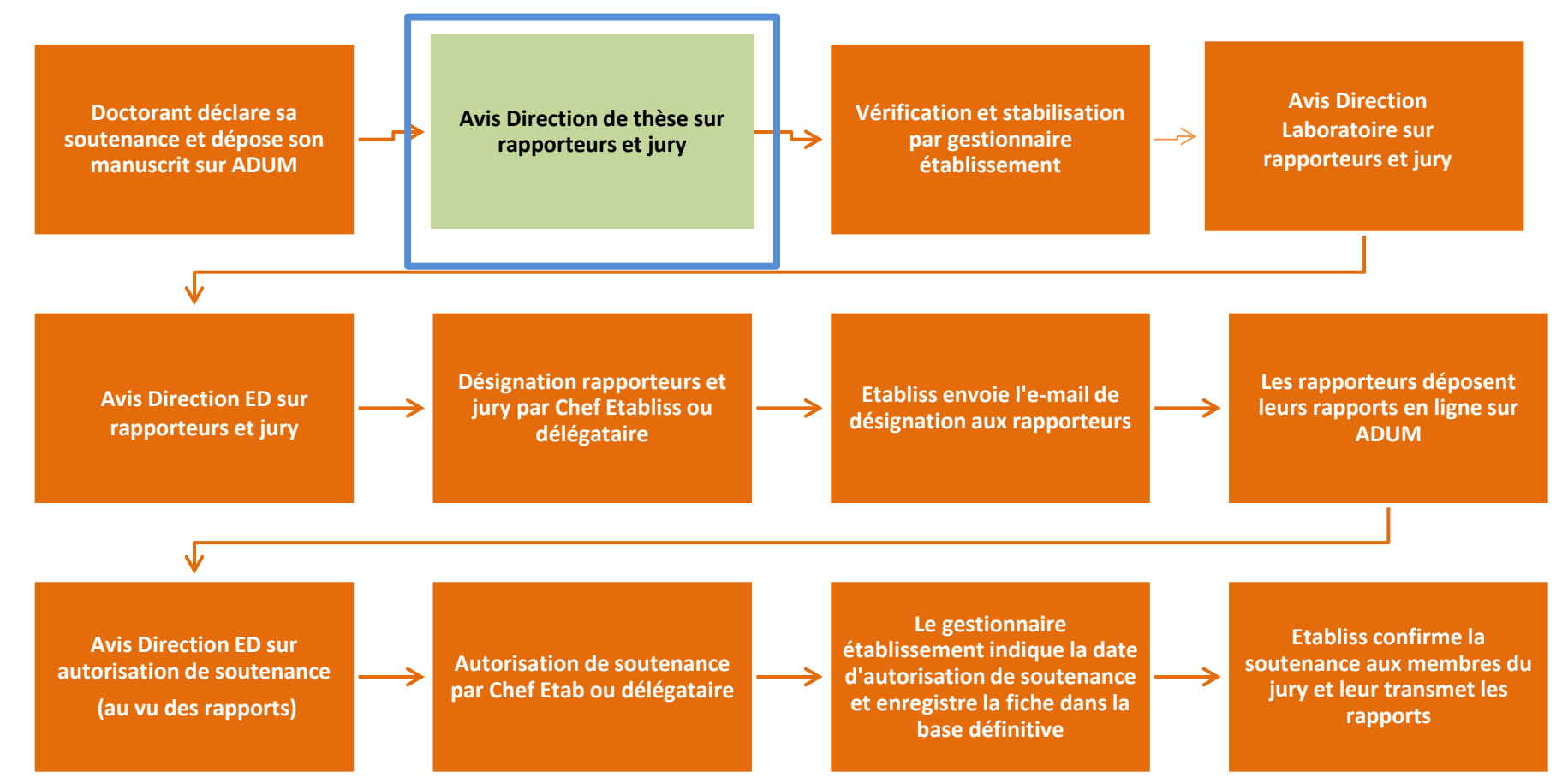

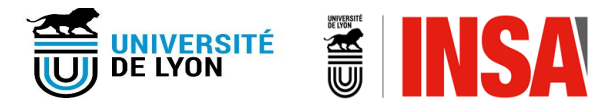

## ÉTAPE

## Avis désignation des rapporteurs et des membres du jury

Effectué par la Direction de la Thèse (DT)

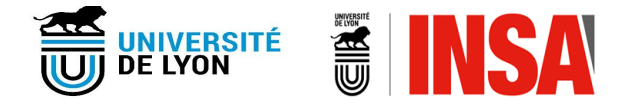

→ Depuis sa page d'accueil ADUM, la Direction de la thèse (DT) peut voir les **demandes de** soutenance qui attendent son avis sur la désignation des rapporteurs et des membres du jury :

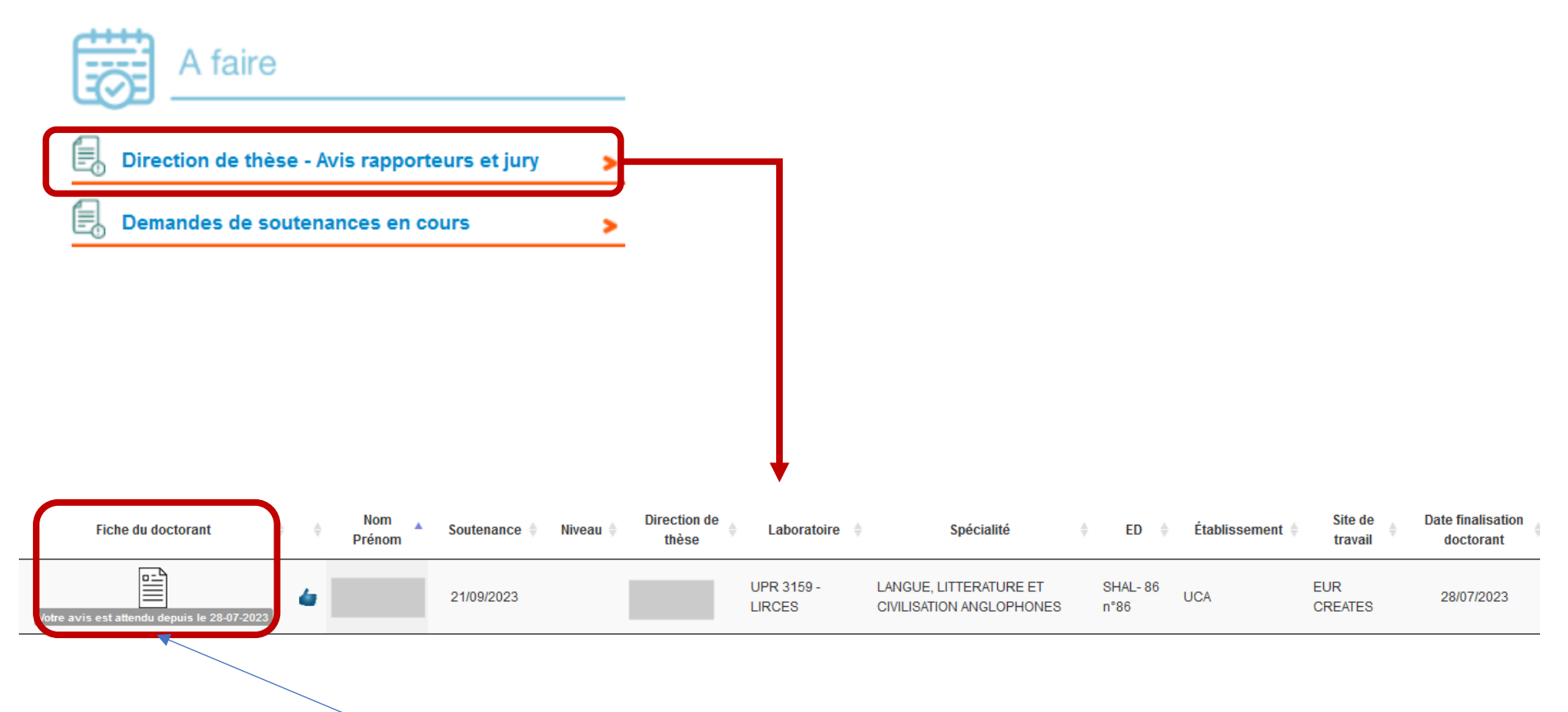

 $\rightarrow$  En cliquant sur l'icône de la fiche, le DT peut consulter la demande de soutenance.

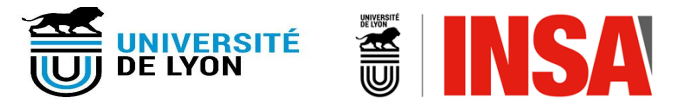

#### $\rightarrow$ Le DT vérifie les informations relatives à la demande de soutenance

#### Avis sur la désignation des rapporteurs et des membres du jury de soutenance de thèse

#### [Consulter le manuscrit de thèse ici]

| Établissement :                                                              | Université Côte d'Azur n°39                                            |
|------------------------------------------------------------------------------|------------------------------------------------------------------------|
| École doctorale :                                                            | SHAL - Sociétés, Humanités, Arts et Lettres n°86                       |
| Unité de recherche :                                                         | UPR 3159 - LABORATOIRE INTERDISCIPLINAIRE RÉCITS, CULTURES ET SOCIÉTÉS |
| Spécialité :                                                                 | LANGUE, LITTERATURE ET CIVILISATION ANGLOPHONES                        |
| Site de travail / Centre de gestion / Site<br>d'inscription administrative : | EUR CREATES                                                            |
| Date de début de la thèse :                                                  | 24/10/2020                                                             |
|                                                                              |                                                                        |

#### DIRECTION DE LA THÈSE

Direction de thèse : Titre : PR2 Etablissement de rattachement : Université Côte d'Azur Unité de recherche : LABORATOIRE INTERDISCIPLINAIRE RÉCITS, CULTURES ET SOCIÉTÉS Courriel :

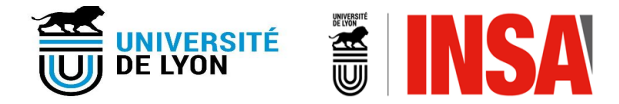

#### → Le DT peut **modifier** les informations renseignées par le doctorant

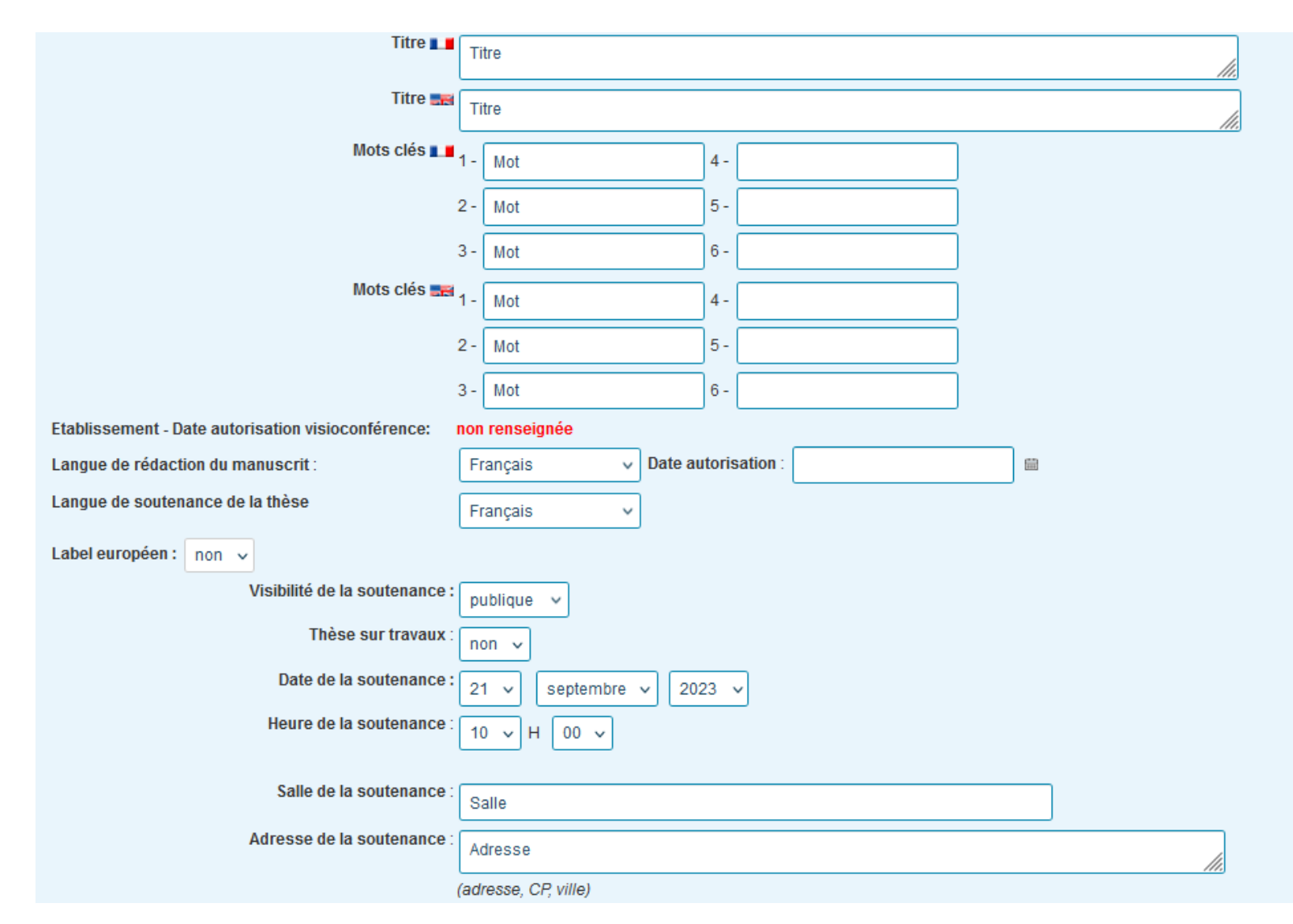

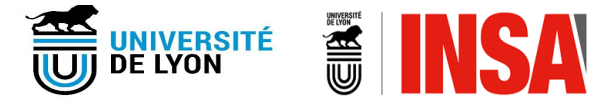

 $\rightarrow$  Le DT vérifie les informations relatives <u>aux rapporteurs et aux membres du jury</u>  $\rightarrow$  Le DT peut modifier / corriger ces informations :

| Rapporteur et membre du jury La porteur   - demande de visio conférence : non | × Supprimer le membre                                              |
|-------------------------------------------------------------------------------|--------------------------------------------------------------------|
| Civilité :                                                                    | Mme V Nom : NOM Prénom : Prénom                                    |
| Qualité pour la soutenance :                                                  | Rapporteur / Rapporteure v Fait partie des membres du jury : oui v |
| Téléphone :                                                                   |                                                                    |
| Etablissement de rattachement ;                                               | Etab                                                               |
| Grade :                                                                       | Associate Professor v                                              |
|                                                                               | PR ou equiv. : NON V                                               |
|                                                                               | Adresse                                                            |
| Adresse ·                                                                     |                                                                    |
|                                                                               | Code postal : CP Ville : Ville                                     |
|                                                                               | Pays : FRANCE V                                                    |
| E-mail                                                                        | test@adum.fr                                                       |
| HDR                                                                           | └── Lieu : └── Date : └─                                           |
| Identifiants                                                                  | ORCID : - Idref :                                                  |
|                                                                               | Membre extérieur : 🗸 🗸                                             |

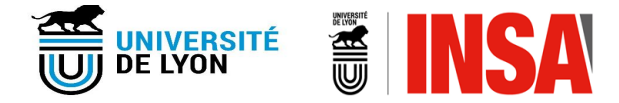

→ Le DT peut consulter le **manuscrit déposé par le doctorant** (ce manuscrit sera envoyé aux rapporteurs; la version finale à diffuser sera celle à déposer après la soutenance)

| Résumé de la thèse en français :                                                                                                    |               |
|----------------------------------------------------------------------------------------------------|---------------|
| Le nombre de caractères du résumé ne doit pas être supérieur à 4000<br>caractères                                                                                                    | Résumé //     |
| Résumé de la thèse en anglais :                                                                                                    |               |
| Le nombre de caractères du résumé ne doit pas être supérieur à 4000<br>caractères                                                                                                    | Résumé //     |
| Résumé de thèse vulgarisé pour le grand public en Français :                                                                                                    | Résumé résumé |
| Résumé de thèse vulgarisé pour le grand public en Anglais :                                                                                                    | Résumé résumé |
| Vérification FACILE le 28 juillet 2023 à 15h01<br>Dépôt électronique de la thèse<br>Rendez-vous avec la bibliothèque avant soutenance NON effectué<br>Mémoire de thèse version archivage :<br>1º dépôt Nom : | nce           |

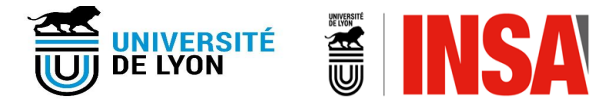

 $\rightarrow$  Le DT prononce son avis sur les rapporteurs et membres du jury et peut laisser un commentaire

| Votre avis sur la désignation des rapporteurs et la composition du jury de soutenance de thèse de, sous réserve de l'avis des rapporteurs                                                                                                    |
|----------------------------------------------------------------------------------------------------|
| * _ Avis favorable<br>* _ Avis défavorable                                                                                                    |
| Vos observations éventuelles :                                                                                                    |
|                                                                                                    |
| Il est nécessaire de vous assurer lors de la saisie que vos commentaires ou avis sont adéquats, pertinents et limités à ce qui est nécessaire au regard des finalités pour lesquelles ils sont traités et cela afin de respecter l'article 5 du règlement RGPD. |
| Votre commentaire ou avis ne doit donc pas être inapproprié, subjectif et insultant.                                                                                                    |
| Enregistrer votre avis                                                                                                    |
| Redonner la main au doctorant pour qu'il apporte des modifications                                                                                                    |

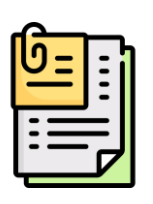

Nous demandons aux DT de déposer des **documents** à cette étape (ex. CV détaillé des rapporteurs étrangers, document de période pour les co-tutelles, etc.). Si cette fenêtre apparait sur votre interface, vous devrez déposer les documents demandés **dans un seul PDF, avant de pouvoir prononcer votre avis.** 

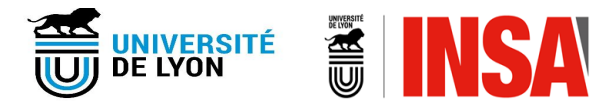

## ÉTAPE

# Documents de soutenance à télécharger

Effectué par le DT

### **DOCUMENTS DE SOUTENANCE À TÉLÉCHARGER**

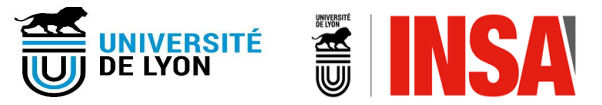

- → Quand l'autorisation à soutenir est prononcée par l'établissement, le DT reçoit un mail à ce sujet.
- → Les documents de soutenance à l'attention du jury sont disponibles sur l'espace personnel du DT. Merci de bien penser à les télécharger et à devrez les amener le jour de la soutenance.

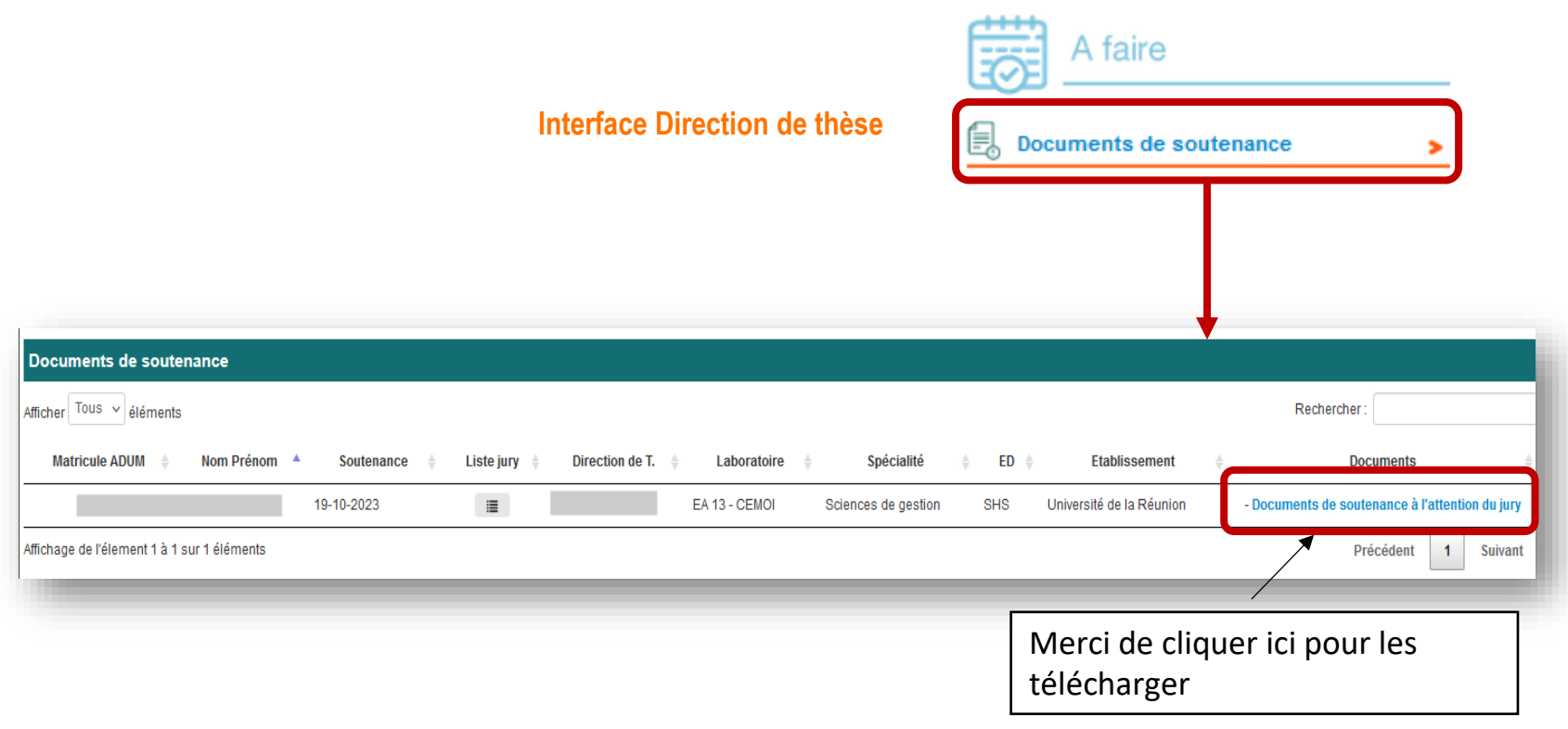

## UNIVERSITÉ E LYON

## DÉPÔT DES DOCUMENTS DE SOUTENANCE

- → Juste après la soutenance, le DT reçoit un mail lui demandant de déposer les documents de soutenance via son interface
- → La plateforme permet de déposer le rapport dans un deuxième temps
- → Le DT devra fournir les documents en version originale au service etc., si des signatures physiques sont déposées.

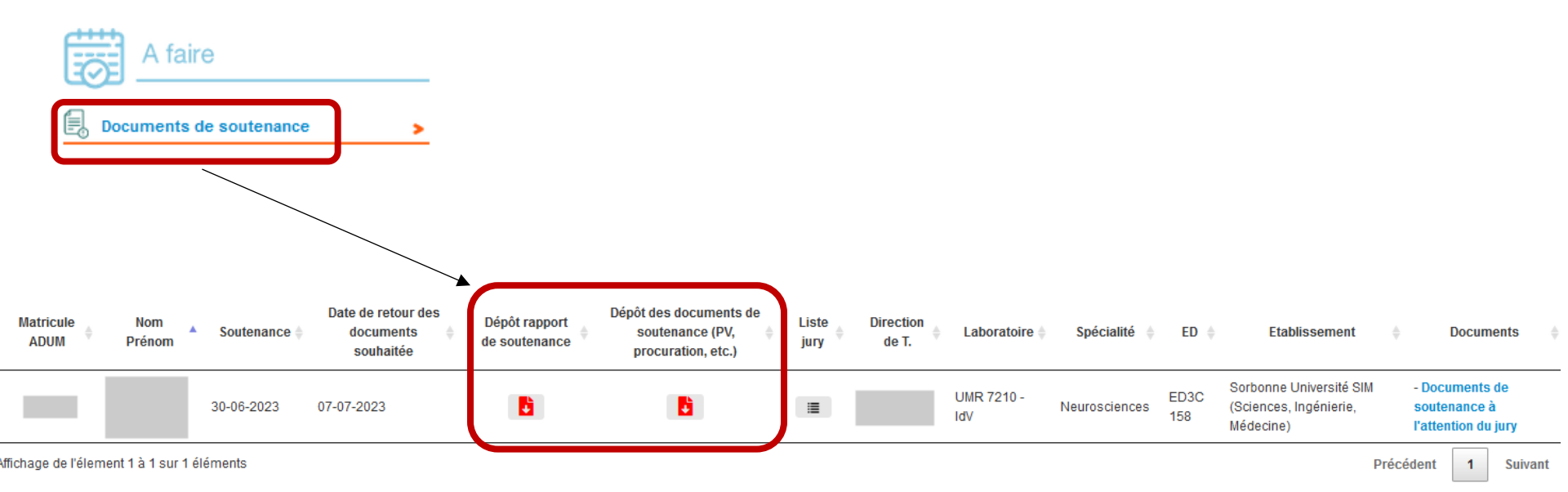

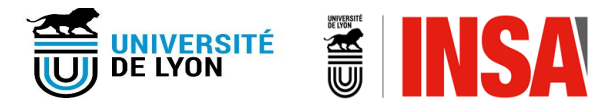

## ÉTAPE

Vérification du manuscrit post soutenance, en cas de corrections demandées par le jury

Effectuée par le président du jury

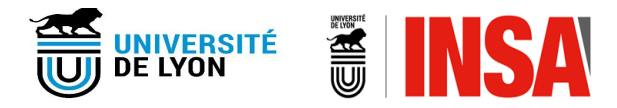

- → Quand le doctorant dépose son manuscrit définitif sur ADUM, le président du jury reçoit un mail à ce sujet.
- → Le président se connecte à ADUM et télécharge le document Avis du jury sur la reproduction après corrections de la thèse de doctorat
- → Il confirme ensuite que le manuscrit est conforme (ou pas conforme) aux corrections / améliorations suggérées par le jury.

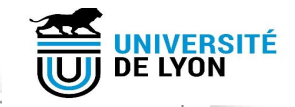

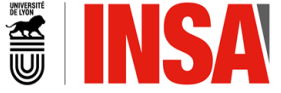

### Vérification du manuscrit de thèse Checking the thesis manuscript

Établissement : Université de Picardie - Jules Verne Institution: Université de Picardie - Jules Verne

École Doctorale : EDSTS 585 Doctoral School: EDSTS 585

Doctorat en Physique Physique de la Matière Condensée-25DPH3 Doctorate in the field of Physique Physique de la Matière Condensée-25DPH3

Date de la soutenance : 15 mars 2022 Defence date 15<sup>th</sup> March 2022

Titre de la thèse : Préparation et caractérisation des matériaux diélectrique de structure « Bronzes de Tungstène Quadratiques » pour le stockage de l'énergie électrostatique Title of the thesis : Preparation and characterization of dielectric materials of structure "Tetragonal Tungsten Bronzes" for electrostatic energy storage.

Mots-clés de la thèse : Bronzes Oxygénés de Tungstène (TTB), ferroélectriques, stockage de l'énergie Keywords : Tetragonal Tungsten Bronzes (TTB), ferroelectric, energy storage

Manuscrit do thèse : version archivage et diffusion : 🔎 déposé le 17 mars 2022 à 09h11

Le manuscrit de thèse est conforme aux corrections / améliorations suggérées par le jury

The thesis manuscript conforms to the corrections / improvements suggested by the jury

Le manuscrit de thèse n'est pas conforme aux corrections / améliorations suggérées par le jury

The thesis manuscript does not comply with to the corrections / improvements suggested by the jury

ENREGISTRER - SAVE

©ADUM - Document à usage interne pour les encadrants. Ne pas diffuser.

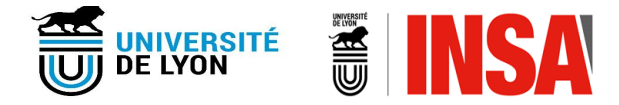

→ Si cette version corrigée validée, le président signe et dépose le document Avis du jury sur la reproduction après corrections de la thèse de doctorat

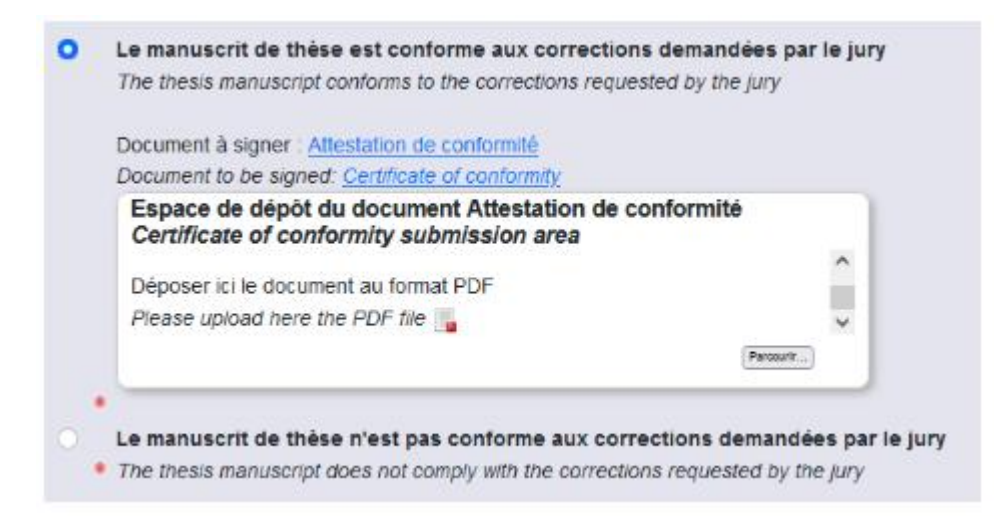

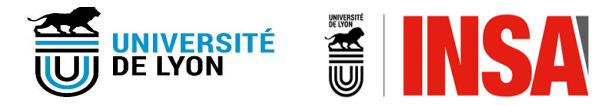

## En cas de besoin, nous vous invitons à vous adresser à :

fedora-doc@insa-lyon.fr